(Windows 7 Version)

# Excel 2010-02-中級

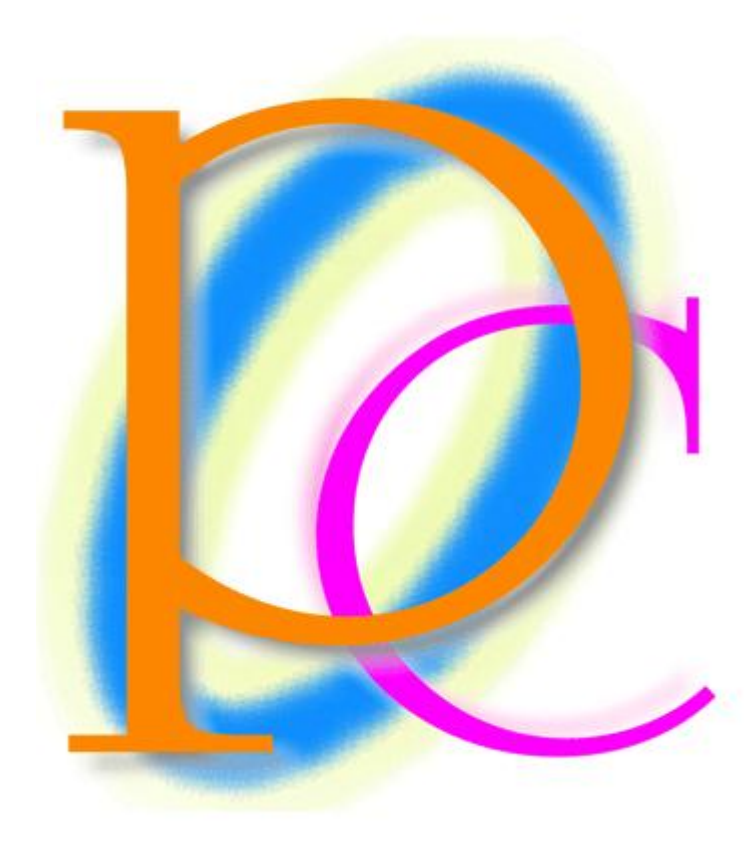

体系学習★初歩からの PC テキスト

| 第] | 1 章: 基礎グラフ 1                         | 5  |
|----|--------------------------------------|----|
|    | §1-1… 領域の選択 {Ctrl}+{*}               | 5  |
|    | §1-2… 合計・オート SUM ボタンの活用と数式の選択        | 6  |
|    | §1-3… 基本的な縦棒グラフの作成                   | 7  |
|    | §1-4… グラフスタイルの変更                     | 9  |
|    | §1-5… 行/列の切り替え・軸の入れ替え                | 11 |
|    | §1-6… グラフのラベル・データラベル・凡例(はんれい)        | 12 |
|    | §1-7… 折れ線グラフの作成                      | 15 |
|    | §1-8… グラフオブジェクトの移動とサイズ変更/{Alt}キーを使う  | 16 |
|    | §1-9… グラフにデータを追加する・グラフのデータを削除する      | 18 |
|    | §1-10… データテーブル                       | 20 |
|    | §1-11… グラフ・選択対象の書式設定                 | 22 |
|    | §1-12… 数字軸・目盛の書式設定                   | 23 |
|    | §1-13… グラフの種類を変更する                   | 25 |
|    | §1-14… グラフパーツの選択                     | 26 |
|    | §1-15… レイアウト・デザインのリセット               | 29 |
|    | §1-16… まとめ                           | 29 |
|    | §1-17… 練習問題                          | 30 |
|    | §1-18… 練習問題                          | 33 |
| 第2 | 2 章: リストの処理:並べ替えとフィルター               | 37 |
|    | §2-1… リストとは何か?                       | 37 |
|    | §2-2… リストで使える2つの機能:[並べ替え]と[フィルター]    | 39 |
|    | §2-3… カードとリスト                        | 40 |
|    | §2-4… リストへの入力                        | 41 |
|    | §2-5… 並べ替え:昇順/降順とは(しょうじゅん/こうじゅん)     | 43 |
|    | §2-6… 並べ替えの作業                        | 45 |
|    | §2-7… レコードの追加                        | 47 |
|    | §2-8… ふりがなと PHONETIC 関数(ふぉねてぃっく)     | 48 |
|    | §2-9… ふりがなの設定                        | 50 |
|    | §2-10… ふりがなの編集                       | 51 |
|    | §2-11… 最優先キー・第2優先キー                  | 52 |
|    | §2-12… 検索                            | 53 |
|    | §2-13… フィルター                         | 54 |
|    | §2-14… まとめ                           | 56 |
|    | §2-15… 練習問題                          | 57 |
|    | §2-16… 練習問題                          | 59 |
| 第: | 3 章: ワークシート演算                        | 67 |
|    | §3-1… 計算式にて別のシートの数値を参照する             | 67 |
|    | §3-2… ワークシートのコピー                     | 69 |
|    | §3-3… シート見出しの色を変更する                  | 72 |
|    | §3-4… 複数のシートを同時選択する・作業グループ1…{Ctrl}キー | 73 |

| §3-5… 複数のシートを同時選択する・作業グループ 2…{Shift}キー | 75  |
|----------------------------------------|-----|
| §3-6… 3-D 集計・ワークシート間で集計関数を使う           |     |
| §3-7… その他の 3-D 集計・最初のシート名→セル名→最後のシート名  |     |
| §3-8… まとめ                              |     |
| §3-9… 練習問題                             |     |
| §3-10… 練習問題                            |     |
| 第4章:基礎グラフ2                             |     |
| §4-1… 横棒グラフ                            |     |
| § 4-2… 3-D グラフの設定                      |     |
| § 4-3… 補助目盛線                           |     |
| §4-4… 目盛線の調整                           |     |
| § 4-5… 全体の書式設定と一部の書式設定                 |     |
| §4-6… レーダーグラフ(レーダーチャート)                |     |
| §4-7… 円グラフ                             |     |
| §4-8… データラベルの調整                        |     |
| §4-9… 円グラフの書式設定                        |     |
| §4-10… 円グラフの要素の切り離し                    |     |
| § 4-11… 円グラフの作成ポイント                    |     |
| §4-12… データラベルの調整                       |     |
| §4-13… まとめ                             |     |
| §4-14… 練習問題                            |     |
| §4-15… 練習問題                            |     |
| 第5章: 行方向の絶対参照(下へ)                      |     |
| §5-1… 準備                               |     |
| §5-2… 相対参照による失敗例                       |     |
| §5-3… 行方向の絶対参照                         |     |
| §5-4… ファンクションキー4・{F4}を使った絶対参照の設定       |     |
| §5-5… まとめ                              |     |
| §5-6… 練習問題                             |     |
| 第6章:列方向への絶対参照(右へ)                      |     |
| §6-1… 準備                               |     |
| §6-2… 列方向への絶対参照                        |     |
| §6-3… まとめ                              |     |
| §6-4… 練習問題                             |     |
| 第7章:絶対参照・総合                            | 133 |
| §7-1… 縦にも横にもコピーする場合・研究                 |     |
| §7-2… 縦にも横にもコピーする場合の絶対参照の設定            |     |
| §7-3… 固定セルの参照                          |     |
| §7-4… まとめ                              |     |
| §7-5… 練習問題                             |     |
| 第8章: テーブルの設定とフィルター                     |     |

| §8-1… テーブルとして書式設定               |     |
|---------------------------------|-----|
| §8-2… テーブルデザインの変更               | 142 |
| §8-3… フィルター/並べ替えを実行する           | 143 |
| §8-4… レコードの追加                   | 145 |
| §8-5… 数値フィルター・以上/以下/より大きい/より小さい | 145 |
| §8-6… 範囲内・AND 条件でフィルター          | 146 |
| §8-7… 日付で範囲内・AND 条件             | 147 |
| §8-8… 範囲外はどうするか? · OR(オア)条件     | 148 |
| §8-9… フィルター・トップテン(上位○件/下位○件)    | 149 |
| §8-10… ○○を含む/○○で始まる/○○で終わる      | 150 |
| §8-11… 置き換え・置換(ちかん)             | 151 |
| §8-12… テーブルに集計行を追加する            | 153 |
| §8-13… まとめ                      | 154 |
| §8-14… 練習問題                     | 155 |
| §8-15… 練習問題                     | 159 |
| §8-16… 総合練習問題                   | 165 |
| §8-17… 総合練習問題                   |     |
| §8-18… 総合練習問題                   | 171 |
|                                 |     |

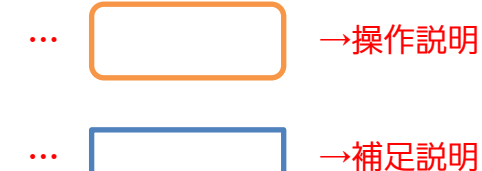

- 記載されている会社名、製品名は各社の商標および登録商標です。
- ■本書の例題や画面などに登場する企業名や製品名、人名、キャラクター、その他のデータ は架空のものです。現実の個人名や企業、製品、イベントを表すものではありません。
- 本文中には™、®マークは明記しておりません。
- 本書は著作権法上の保護を受けております。
- 本書の一部あるいは、全部について、合資会社アルファから文書による許諾を得ずに、い かなる方法においても無断で複写、複製することを禁じます。ただし、合資会社アルファ から文書による許諾を得た期間は除きます。
- 無断複製、転載は損害賠償、著作権法の罰則の対象になることがあります。
- この教材はMicrosoft Corporationのガイドラインに従って画面写真を使用しています。
  - ◆ Version №: Excel2010-02-中級-110828
  - ◆ 著作・製作 合資会社アルファ 〒244-0003 神奈川県横浜市戸塚区戸塚町 118-2 中山 NS ビル 6F
  - ◆ 発行人 三橋信彦
  - ¥5,040円 ◆ 定価

## 第1章:基礎グラフ1

Excel の重要機能として表のグラフ化がある。

代表的なグラフの「縦棒グラフ」と「折れ線グラフ」の作成方法を学習する。

グラフ作成の前に表を作成しておくのがポイント。

## §1-1…領域の選択 {Ctrl}+{\*}

#### (1) 新しい Excel ファイルに以下のような表を作成して下さい。

|    | А | В    | С  | D  | E  | F   | G   | Н   |    | J |
|----|---|------|----|----|----|-----|-----|-----|----|---|
| 1  |   |      |    |    |    |     |     |     |    |   |
| 2  |   | 販売実績 |    |    |    |     |     |     |    |   |
| 3  |   |      |    |    |    |     |     |     |    |   |
| 4  |   |      | 7月 | 8月 | 9月 | 10月 | 11月 | 12月 | 合計 |   |
| 5  |   | 森下   | 23 | 33 | 32 | 31  | 16  | 35  |    |   |
| 6  |   | 野田   | 42 | 43 | 41 | 43  | 28  | 42  |    |   |
| 7  |   | 大沢   | 22 | 26 | 34 | 23  | 23  | 31  |    |   |
| 8  |   | 星    | 25 | 19 | 16 | 14  | 17  | 11  |    |   |
| 9  |   | 久保木  | 23 | 30 | 40 | 22  | 31  | 29  |    |   |
| 10 |   | 香川   | 28 | 32 | 13 | 16  | 15  | 32  |    |   |
| 11 |   | 合計   |    |    |    |     |     |     |    |   |
| 12 |   |      |    |    |    |     |     |     |    |   |

|    | G25 | •    | ( J. | r  |      |     |     |     |    |   |   |   |   |   |   | × |
|----|-----|------|------|----|------|-----|-----|-----|----|---|---|---|---|---|---|---|
|    | A   | В    | С    | D  | E    | F   | G   | н   | I  | J | K | L | M | N | 0 |   |
| 1  |     |      |      |    |      |     |     |     |    |   |   |   |   |   |   |   |
| 2  |     | 販売実績 |      |    |      |     |     |     |    |   |   |   |   |   |   |   |
| 3  |     |      |      |    |      |     |     |     |    |   |   |   |   |   |   |   |
| 4  |     |      | 7月   | 8月 | 9月   | 10月 | 11月 | 12月 | 合計 |   |   |   |   |   |   |   |
| 5  |     | 森下   | 23   | 33 | 32   | 31  | 16  | 35  |    |   |   |   |   |   |   |   |
| 6  |     | 野田   | 42   | 43 | 41   | 43  | 28  | 42  |    |   |   |   |   |   |   |   |
| 7  |     | 大沢   | 22   | 26 | i 34 | 23  | 23  | 31  |    |   |   |   |   |   |   |   |
| 8  |     | 星    | 25   | 19 | 16   | 14  | 17  | 11  |    |   |   |   |   |   |   |   |
| 9  |     | 久保木  | 23   | 30 | 40   | 22  | 31  | 29  |    |   |   |   |   |   |   |   |
| 10 |     | 香川   | 28   | 32 | 2 13 | 16  | 15  | 32  |    |   |   |   |   |   |   |   |
| 11 |     | 合計   |      |    |      |     |     |     |    |   |   |   |   |   |   |   |
| 10 |     |      |      |    |      |     |     |     |    |   |   |   |   |   |   |   |

#### (2) ここで表内の全域に罫線を設定します。その際、表内のセルを1つだけアクティブに し、{Ctrl}キーを押しながらテンキーの{\*}キーを押します。

|    | D7 | •    | († <b>f</b> s | 26 |            |      |     |        |     |      |    |                   |       |     |       | ¥                                            |
|----|----|------|---------------|----|------------|------|-----|--------|-----|------|----|-------------------|-------|-----|-------|----------------------------------------------|
|    | A  | В    | С             | D  | E          | F    | G   | н      | I   | J    | K  | L                 | M     | N   | 0     |                                              |
| 1  |    |      |               |    |            |      |     |        |     |      |    |                   |       |     |       |                                              |
| 2  |    | 販売実績 |               |    |            |      |     |        |     |      |    |                   |       |     |       |                                              |
| 3  |    |      |               |    |            |      |     |        |     |      |    |                   |       |     |       |                                              |
| 4  |    |      | 7月            | 8月 | 9月         | 10月  | 11月 | 12月    | 合計  |      |    |                   |       |     |       |                                              |
| 5  |    | 森下   | 23            | 3: | 3 32       | 2 31 |     | 16 35  |     |      |    |                   |       |     |       |                                              |
| 6  |    | 野田   | 42            | 4: | 3 41       | 43   | 3   |        |     |      |    |                   |       |     |       |                                              |
| 7  |    | 大沢   | 22            | 2  | <u>6</u> 🔍 | 20   |     | ま内の    | コナル | 1た1  | つだ | ルマ                | カテ    | ィブロ | - 1   | $\left[ C + r \right] + \left[ \Psi \right]$ |
| 8  |    | 星    | 25            | 19 | 9 16       | i 14 | 4   | 1XY JV | ノビル | ~~ I | ノル | $v_{\mathcal{I}}$ | / / ^ |     | - U \ |                                              |
| 9  |    | 久保木  | 23            | 3  | 0 40       | ) 22 | 2   |        |     |      |    |                   |       |     |       |                                              |
| 10 |    | 香川   | 28            | 3: | 2 13       | 3 16 | 3   | 15 32  |     |      |    |                   |       |     |       |                                              |
| 11 |    | 合計   |               |    |            |      |     |        |     |      |    |                   |       |     |       |                                              |
| 12 |    |      |               |    |            |      |     |        |     |      |    |                   |       |     |       |                                              |
| 12 |    |      |               |    |            |      |     |        |     |      |    |                   |       |     |       |                                              |

(3) するとアクティブセルから見て、空白行・空白列で囲まれた長方形の領域が自動選択 されます。それではこの領域に「格子」罫線を設定して下さい。

| 🗶   🛃                      | 9-0            | <sup>1</sup> −   <del>-</del>            |             |                     |               |            |             |          | Boo  | ok1 - Mi    | crosoft  | t Excel                 |       |         |                    |                           |                                |          | - 6           | 23    |         |   |
|----------------------------|----------------|------------------------------------------|-------------|---------------------|---------------|------------|-------------|----------|------|-------------|----------|-------------------------|-------|---------|--------------------|---------------------------|--------------------------------|----------|---------------|-------|---------|---|
| ファイル                       | 木-             | ム挿入                                      | <b>ペ</b> −୭ | ジレイアウト 数3           | 式 デー          | 9          | 校閱          | 表示       |      |             |          |                         |       |         |                    |                           |                                |          | ⇔ 🕜 🗆         | £3 ال |         |   |
| 脂り付け                       | ∦<br>≣⊇ -<br>∛ | MS Pゴシック<br><b>B</b> <i>I</i> <u>U</u> ・ | -           | • 11 • A            |               | : <b>-</b> | = ≫.<br>≡ ≢ |          |      | ī準<br>引 → % | , .      | •<br>•.0 .00<br>•.0 •.0 | 条件付書式 | き テーブルと | して セルの<br>ミマ スタイルマ | 計●挿入 ▼<br>計 削除 ▼<br>間書式 ▼ | ∑ * /<br>]<br>② * 並/<br>② * ブイ |          |               |       |         |   |
| クリップボー                     | - F - G        |                                          | 野           | R                   |               |            | 配置          |          | Gi - | 数位          | <u>ā</u> | Gi.                     |       | 791)    | /                  | セル                        |                                | 編集       |               |       |         |   |
|                            | B4             | •                                        |             | 下罫線( <u>0</u> )     |               |            |             |          |      |             |          |                         |       |         |                    |                           |                                |          |               | ~     |         |   |
|                            | А              | В                                        |             | 上斷線( <u>P)</u>      |               |            | F           |          | G    | ł           | 4        | I                       |       | J       | K                  | L                         | M                              | N        | 0             | -     |         |   |
| 1                          |                | 販売宝緒                                     |             | 左卦線( <u>L</u> )     |               |            |             |          |      |             |          |                         |       |         |                    |                           |                                |          |               |       |         |   |
| 3                          |                |                                          |             | 白卦粽( <u>K</u> )     |               |            |             |          |      |             |          |                         |       |         |                    |                           |                                |          |               |       |         |   |
| 4                          |                | +                                        |             | 枠なし(N)              |               |            | 10月         | 11       | 月    | 12月         |          | 合計                      |       |         |                    |                           |                                | <u>ь</u> | <u>~\+</u> /- | ÷)    |         |   |
| 5                          |                | 森下<br>野田                                 | Ш           | 格子( <u>A</u> ) ▶    |               | 32         |             | 31<br>43 | 1    | 16          | 35       |                         |       | 1       | リアイ                | ノセ                        | ルカ                             | ら見       | て理秘           | 売し    | てアータかノ  |   |
| 7                          |                | 大沢                                       | <u></u>     | 外种(S)               |               | 34         |             | 23       | 2    | 23          | 31       |                         |       |         |                    |                           | A                              | n        | 1             |       |         |   |
| 8                          |                | 星                                        |             | 外校 手線(工)            |               | 16         |             | 14       | 1    | 7           | 11       |                         |       | 力さ      | きれて                | ている                       | う領境                            | 或が長      | 方形            | 状に    | と選択される。 | 0 |
| 9                          |                |                                          |             | 下二重野線( <u>B</u> )   |               | 40         |             | 22       | 3    | 81<br>15    | 29       |                         |       |         |                    |                           |                                |          |               |       |         | - |
| 11                         |                | 合計                                       | -           | (旦)泉 霍太不            |               | 13         |             | 10       |      | 0           | JZ       |                         |       | 罕F      | 「一下「               | ・空白                       | 羽北                             | ぶある      | と選            | 択に    | は中断される  | ^ |
| 12                         |                |                                          |             | 上罫線 +下罫線            | ( <u>D</u> )  |            |             |          |      |             |          |                         | _     |         |                    |                           | 1/ 1/1                         |          |               | ,     |         | 0 |
| 13                         |                |                                          |             | 上罫線 下太野             | 線( <u>C</u> ) |            |             |          |      |             |          |                         |       |         |                    |                           |                                |          |               |       |         |   |
| 14<br>15<br>16<br>17<br>18 | ž              | 選択さ                                      | れ           | た領域                 | に             | 「柊         | 子_          | ∄        | 罫紡   | 泉を          | 没行       | È                       | ]     |         |                    |                           |                                |          |               |       |         |   |
| 19                         |                |                                          | 2           | 罫線の削除(E)            |               |            |             |          |      |             |          |                         |       |         |                    |                           |                                |          |               |       |         |   |
| 20                         |                |                                          | _/          | 線の色( <u>I</u> )     | ÷             | $\vdash$   |             |          |      |             |          |                         |       |         |                    |                           |                                |          |               |       |         |   |
| 22                         |                |                                          | -           | 線のスタイル(Y)           | Þ             |            |             |          |      |             |          |                         |       |         |                    |                           |                                |          |               |       |         |   |
| 23<br>24                   |                |                                          |             | その他の罫線( <u>M</u> ). | ••            |            |             |          |      |             |          |                         |       |         |                    |                           |                                |          |               |       |         |   |
|                            |                |                                          |             |                     |               |            |             |          |      |             |          |                         |       |         |                    |                           |                                |          |               |       |         |   |

(4) 巨大な表を選択する際も、{Ctrl}+{\*}キーが有効になります。

|    | E23 | •    | ( <i>f</i> x |    |    |     |     |     |    |   |   |   |   |   |   | ~ |
|----|-----|------|--------------|----|----|-----|-----|-----|----|---|---|---|---|---|---|---|
|    | А   | В    | С            | D  | E  | F   | G   | Н   | Ι  | J | K | L | M | N | 0 | - |
| 1  |     |      |              |    |    |     |     |     |    |   |   |   |   |   |   |   |
| 2  |     | 販売実績 |              |    |    |     |     |     |    |   |   |   |   |   |   |   |
| 3  |     |      |              |    |    |     |     |     |    |   |   |   |   |   |   |   |
| 4  |     |      | 7月           | 8月 | 9月 | 10月 | 11月 | 12月 | 合計 |   |   |   |   |   |   |   |
| 5  |     | 森下   | 23           | 33 | 32 | 31  | 16  | 35  |    |   |   |   |   |   |   |   |
| 6  |     | 野田   | 42           | 43 | 41 | 43  | 28  | 42  |    |   |   |   |   |   |   |   |
| 7  |     | 大沢   | 22           | 26 | 34 | 23  | 23  | 31  |    |   |   |   |   |   |   |   |
| 8  |     | 星    | 25           | 19 | 16 | 14  | 17  | 11  |    |   |   |   |   |   |   |   |
| 9  |     | 久保木  | 23           | 30 | 40 | 22  | 31  | 29  |    |   |   |   |   |   |   |   |
| 10 |     | 香川   | 28           | 32 | 13 | 16  | 15  | 32  |    |   |   |   |   |   |   |   |
| 11 |     | 合計   |              |    |    |     |     |     |    |   |   |   |   |   |   |   |
| 12 |     |      |              |    |    |     |     |     |    |   |   |   |   |   |   |   |

## §1-2…合計・オート SUM ボタンの活用と数式の選択

 (1) セル C5:I11 を選択して、[合計]ボタン(Σ)を使いましょう。数値群とその右の空白・ その下の空白をまとめて選択してから[合計]ボタン(Σ)を使うのです。すると右と下の 空白欄に合計値が算出されます。

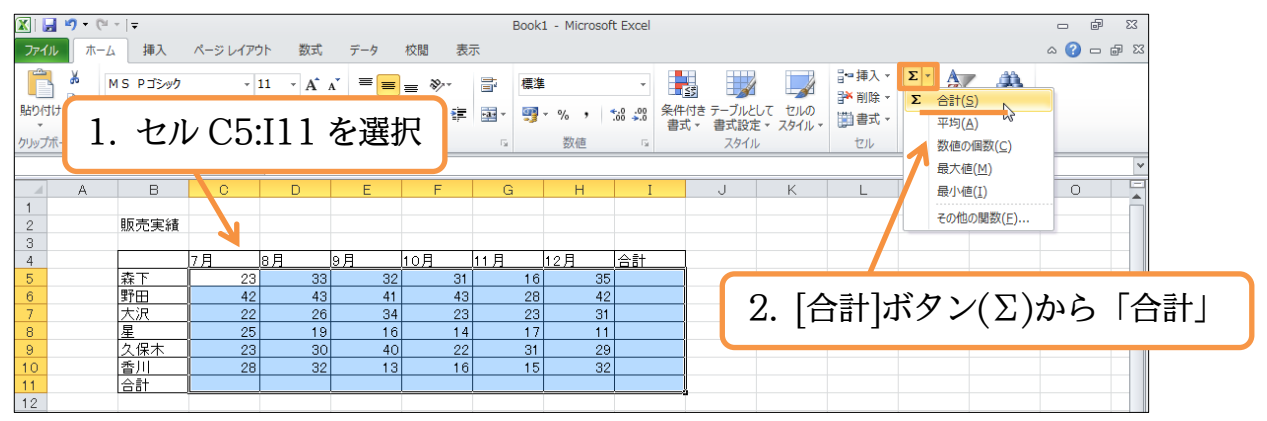

(2) 合計値が11行目とI列に作成されました。次に表内の計算セル・数式セルを選択して 色を付けてみます。[検索と選択]から「数式」を使います。

| X 🔒                                     | <b>17 -</b> (* | -   <del>-</del> |         |                |              |                     | Book  | 1 - Microsof                                 | t Excel  |               |             |          |                   |                             | - ē 2              | 23       |
|-----------------------------------------|----------------|------------------|---------|----------------|--------------|---------------------|-------|----------------------------------------------|----------|---------------|-------------|----------|-------------------|-----------------------------|--------------------|----------|
| ファイル                                    | ホーム            | . 挿入             | ページレイア  | うト 数式          | データ          | 校閲表                 | ক     |                                              |          |               |             |          |                   |                             | a 🕜 🗆 📾            | 23       |
| <b>A</b>                                | 8              | MS P⊐™///        |         | 11 - A*        | . = <b>-</b> | _ &                 | ま 檀油  | L                                            |          |               |             | ₽■挿入▼    | Σ۰                | AT A                        |                    |          |
| Line Line Line Line Line Line Line Line | <b>a</b> - L   |                  |         | A 7            |              |                     |       |                                              |          | ■     ≦     ■ |             | 診前除 -    | 💽 - 🔐             | ∑□ □□                       |                    |          |
| *                                       | I 1            | Br ⊼ Ū -         | Ш т   ⊻ | т 📥 т   🚊      |              |                     | 🔤 * 📑 | • % ,                                        | .00 \$.0 | 書式 • 書式設定     | E * 78411 * | 書式 -     | 2. 5              | ィルター・選択・                    |                    |          |
| クリップボー                                  | -15 16         |                  | フォント    |                | G.           | 配置                  | Es.   | 数値                                           | Gi.      | 291)          | /           | セル       |                   | AA 検索( <u>F</u> )           |                    | -        |
|                                         | N3             | •                |         | -              | -            | -                   | -     |                                              | *        |               | 17          |          |                   | ab<br>dac 置換(F)             |                    | -        |
| 1                                       | A              | В                | U       | U              | E            | F                   | G     | н                                            | 1        | J             | К           | L        | IVI               | ⇒ ジャンマ(6).                  |                    |          |
| 2                                       |                | 販売実績             |         |                |              |                     |       |                                              |          |               |             |          |                   | 条件を選択                       | してジヤンフ( <u>5</u> ) |          |
| 3                                       |                | -                | 78      | 08             | <u>а 日</u>   | 108                 | 11 日  | 128                                          | 会社       |               |             |          |                   | 数式( <u>U</u> )              | N                  |          |
| 5                                       |                | 森下               | 23      | 33             | 32           | 2 31                | 16    | 35                                           |          | 170           |             |          |                   | コメント( <u>M</u> )<br>タル(けまま) | f(c)               |          |
| 6                                       |                | 野田               | 42      | 43             | 4.           | 43                  | 28    | 42                                           |          | 27            |             |          |                   | 木件内で合                       | DALC)              |          |
| / 8                                     |                | 尾                | 22      | 26             | 34           | 1 <u>23</u><br>3 14 | 23    | 31                                           |          | 「給壺           | と選          | おう       | à                 | 「数式                         |                    |          |
| 9                                       |                | 久保木              | 23      | 30             | 40           | 22                  | 31    | 29                                           |          | [IXA          |             | 11/1/1/2 |                   | I SALV.                     | J (                |          |
| 10                                      |                | 香川               | 28      | 32             | 10           | 3 16                | 15    | 32                                           |          | 1             |             |          |                   | 1 #18:50 h                  | 2)                 |          |
| 11                                      |                | 1 CO ET          | 163     | 183            | 178          | 149                 | 130   | 180                                          |          | 381           |             |          |                   |                             |                    |          |
| 13                                      |                |                  |         |                |              |                     |       |                                              |          |               |             |          |                   |                             |                    |          |
| (9)                                     | \ <u>년</u> 년.  | د ح 📭            | った米     | 6 <u>-</u> + レ |              |                     | 111   | <u>ከ                                    </u> | . г.     | 土」ファ          | 1 +         | 1 1.2    | 5                 |                             |                    |          |
| (3)                                     | 进              | 択され              | して安     | XIV U          |              | ノオ、                 | / r v | り田る                                          |          | ふ」に           | しま          | しよう      | $\mathcal{I}_{0}$ |                             |                    |          |
|                                         | I5             | •                | ( fx    | =SUM(C5        | 5:H5)        |                     |       |                                              |          |               |             |          |                   |                             |                    | *        |
|                                         | A              | В                | C       | D              | E            | F                   | G     | н                                            | I        | J             | К           | L        | M                 | N                           | 0                  |          |
| 1                                       |                |                  |         |                |              |                     |       |                                              |          |               |             |          |                   |                             |                    | <u>í</u> |
| 2                                       |                | 販売実績             |         |                |              |                     |       |                                              |          |               |             |          |                   |                             |                    |          |
| 4                                       |                |                  | 7月      | 8月             | 9月           | 10月                 | 11月   | 12月                                          | 合計       |               | *+          | 611      | カー                |                             | <u>ጠ</u> ተ         |          |
| 5                                       |                | 森下               | 23      | 33             | 3:           | 2 31                | 16    | 35                                           |          | 170           | 奴八          | ゼル       | 0 ノ               | オント                         | の田る                | 「「尓」に    |
| 6                                       |                | 町田               | 42      | 43             | 41           | 43<br>1 23          | 28    | 42                                           |          | 159           |             |          |                   |                             |                    |          |
| 8                                       |                | 星                | 25      | 19             | 10           | 5 14                | 17    | 11                                           |          | 102           |             |          |                   |                             |                    |          |
| 9                                       |                | 久保木              | 23      | 30             | 40           | 22                  | 31    | 29                                           |          | 175           |             |          |                   |                             |                    |          |
| 10                                      |                | 合計               | 163     | 183            | 13           | 5 16<br>5 149       | 15    | 32                                           |          | 981           |             |          |                   |                             |                    |          |
| 12                                      |                |                  |         |                |              |                     |       |                                              |          |               |             |          |                   |                             |                    |          |
|                                         |                |                  |         |                |              |                     |       |                                              |          |               |             |          |                   |                             |                    |          |

## §1-3…基本的な縦棒グラフの作成

(1) これから、「10~12月」の「全員の実績」を「縦棒グラフ」にします。グラフ化する には「対象の数値部分と見出し・項目名」と、「同じ高さ(幅)の見出し・項目名」を同 時選択してから【挿入】タブを使います。ここでは「F4:H10」をグラフ化しますが、 対応する高さの見出し「B4:B10」も同時選択しておきます。

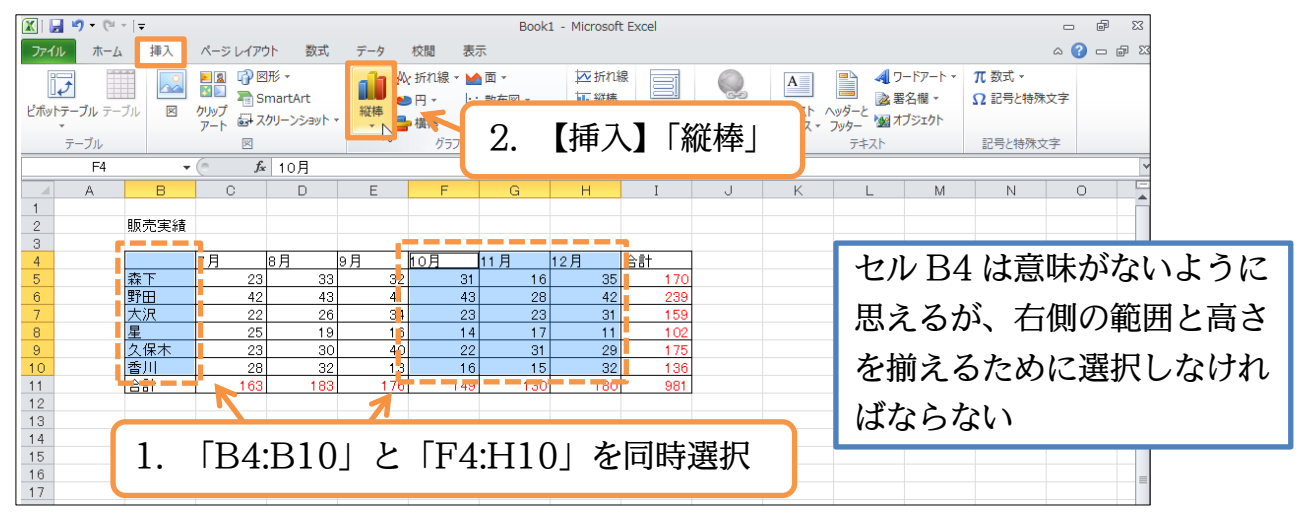

### (2) 標準の縦棒グラフである「2-D 縦棒・集合縦棒」を選択しましょう。

| 🗶   🛃                                   | ┛・(≅・ =          | ;       |                           |                         |                        |       |                            | Book                     | <1 - M          | licrosoft E     | xcel              |                     |                     |                    |                                        |                  | 23 9     |
|-----------------------------------------|------------------|---------|---------------------------|-------------------------|------------------------|-------|----------------------------|--------------------------|-----------------|-----------------|-------------------|---------------------|---------------------|--------------------|----------------------------------------|------------------|----------|
| ファイル                                    | ホーム              | 挿入      | ページー                      | レイアウト                   | 数式                     | データ   | 校閱                         | 表示                       |                 |                 |                   |                     |                     |                    |                                        | ۵ (              | 22 🖷 🗕 🕜 |
| ಲೆಸೆ ೨ ೧ - ೧<br>೪ ಸೆ ୬ ト <del>,</del> , | - <b>ブル</b> テーブル |         | ■ 2<br>■ □<br>クリップ<br>アート | 🖓 図形<br>🍋 Sma<br>🛃 スクリ- | ▼<br>rtArt<br>−ンショット ▼ | 縦棒    | AV: 折れ線<br>● 円 ▼<br>■ 横棒 ▼ | ▼ M 面 ▼ … 散布図 ▼ ○ その他のグラ | 1<br>1<br>7 • 1 | ✓ 折れ線 ■ 縦棒 ■ 勝敗 | 7224              | <b>し</b><br>ハイパーリンク | A<br>テキスト<br>ポックス • | ▲<br>ヘッダーと<br>フッター | ワードアート <del>、</del><br>署名欄 、<br>オブジェクト | π 数式 → Ω 記号と特殊文字 |          |
| 5                                       | テーブル             |         |                           |                         |                        | 2-D 🕯 | 従棒                         |                          | K               | パークライン          | フィルター             | リンク                 |                     | テキスト               |                                        | 記号と特殊文字          |          |
|                                         | F4               | -       | 0                         | $f_x$                   | 0月                     | L Bo  |                            |                          |                 |                 |                   |                     |                     |                    |                                        |                  | ~        |
|                                         | A                | В       | С                         |                         | D                      |       |                            |                          |                 | н               | Ι                 | J                   | К                   | L                  | M                                      | N                | •        |
| 2                                       | 晒                | 高宝結     |                           |                         |                        | 3-D # | 従棒                         |                          |                 |                 | _                 |                     |                     |                    |                                        |                  |          |
| 3 4                                     | ***              | 70,714  | 7月                        | 8,                      | 3 9                    |       | 18                         | <b>BB J</b>              |                 | 合               | 清十 170            | Γ2                  | 2-D                 | 縦棒                 | ・集                                     | 合縦棒」             | を選択      |
| 6                                       | 野                | H H     |                           | 42                      | 43                     | 円柱    |                            |                          | _               | 42              | 239               |                     |                     |                    |                                        |                  |          |
| 7<br>8<br>9                             | 大星久              | 况<br>保木 |                           | 22<br>25<br>23          | 26<br>19<br>30         |       |                            |                          |                 | 31<br>11<br>29  | 159<br>102<br>175 |                     |                     |                    |                                        |                  |          |
| 10                                      | 香                | Л       |                           | 28                      | 32                     | 円錐    |                            |                          |                 | 32              | 136               |                     |                     | ר <u>ר</u> 1       | אוח                                    | 「元田ガン            | ニフズナ     |
| 11                                      | 合                | 8†      |                           | 163                     | 183                    | 1.    |                            |                          |                 | 180             | 981               |                     |                     | 12-1               | D] (9                                  | 千回ノ              | // C9°   |
| 13                                      |                  |         |                           |                         |                        |       |                            |                          |                 |                 |                   |                     |                     | Г <b>О</b> 1       |                                        | <u>ь — д</u> ж.  |          |
| 14                                      |                  |         |                           |                         |                        | PER   | <br>۷۴                     |                          | _               |                 |                   |                     |                     | 13-1               | D] (J                                  | い1427 ご          | フノビタ。    |
| 15                                      |                  |         |                           |                         |                        |       |                            |                          |                 |                 |                   |                     |                     |                    |                                        |                  |          |
| 17                                      |                  |         |                           |                         |                        |       |                            |                          |                 |                 |                   |                     |                     |                    |                                        |                  |          |
| 19                                      |                  |         |                           |                         |                        | db 3  | すべてのグラフロ                   | D種類( <u>A</u> )          |                 |                 |                   |                     |                     |                    |                                        |                  |          |
| 20                                      |                  |         |                           |                         |                        |       |                            |                          |                 |                 |                   |                     |                     |                    |                                        |                  |          |

(3) グラフがワークシート上に作成されます。さて、このグラフは別シートに移動すると
 見やすくなります。【グラフツール・デザイン】タブの[グラフの移動]をクリックして
 下さい。

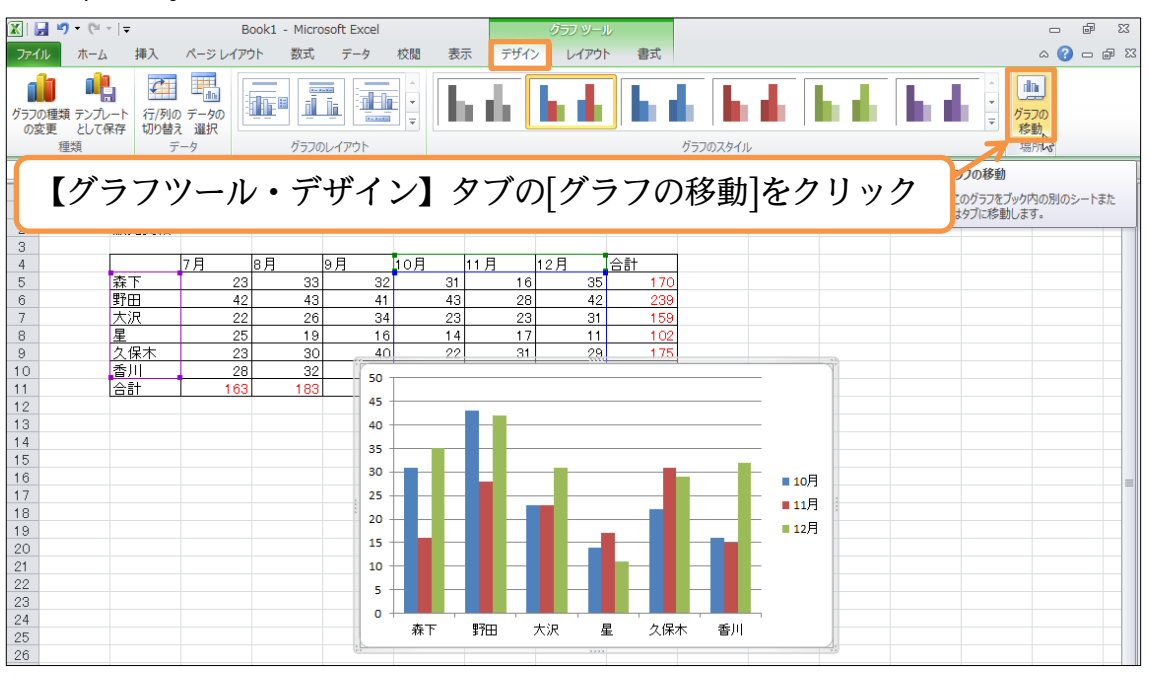

(4) [新しいシート]を選択して OK しましょう。

| グラフの移動  | )            |        |    | ? <b>×</b> |
|---------|--------------|--------|----|------------|
| グラフの配置先 | ÷            |        |    |            |
|         | ●新しいシート(S):  | Graph1 |    |            |
|         | ◎ オブジェクト(Q): | Sheet1 |    | •          |
|         |              |        | ОК | キャンセル      |

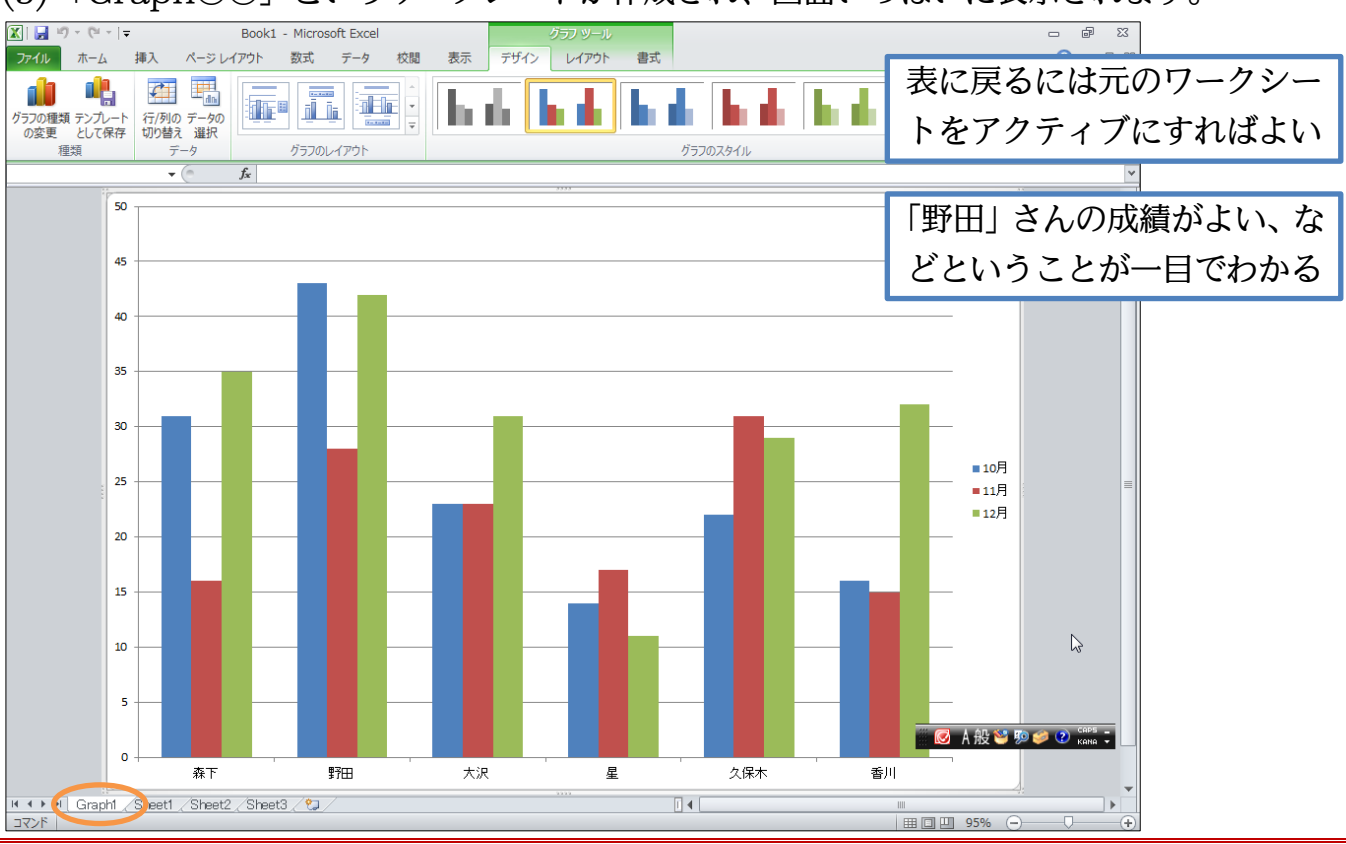

#### (5)「Graph〇〇」というワークシートが作成され、画面いっぱいに表示されます。

## §1-4…グラフスタイルの変更

(1) グラフのイメージを変えてみます。【グラフツール・デザイン】 タブの[グラフのスタイル・その他]をクリックしましょう。

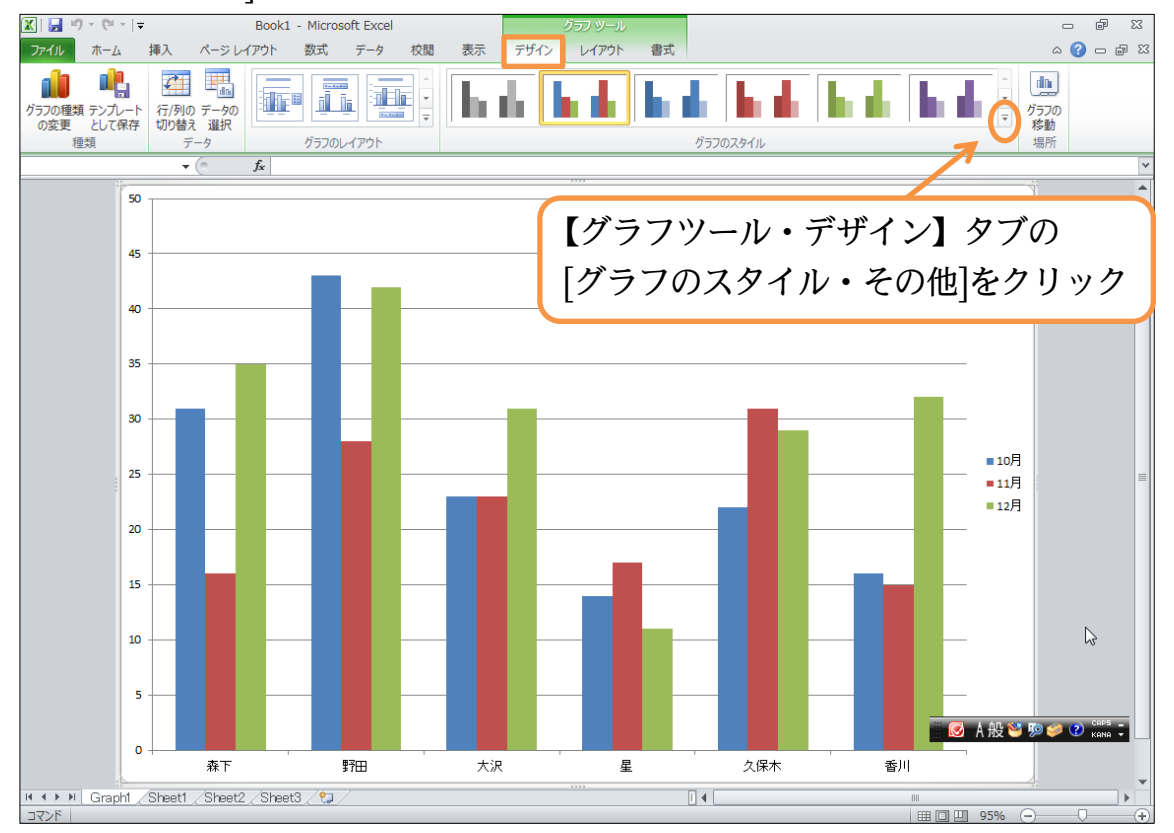

(2) 輪郭が白でふちどられている「スタイル10」を選択しましょう。

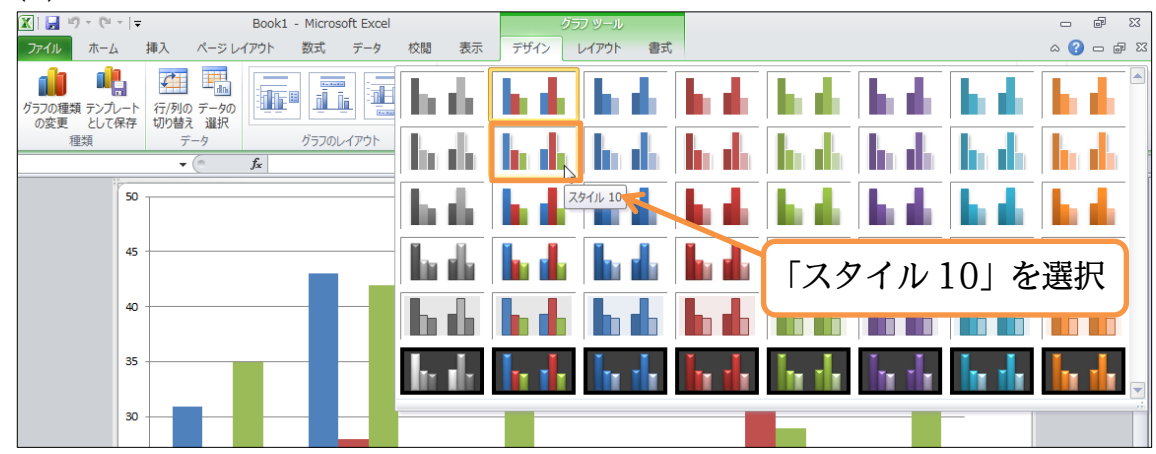

(3) このようにグラフのデザインを簡単に変更することができます。

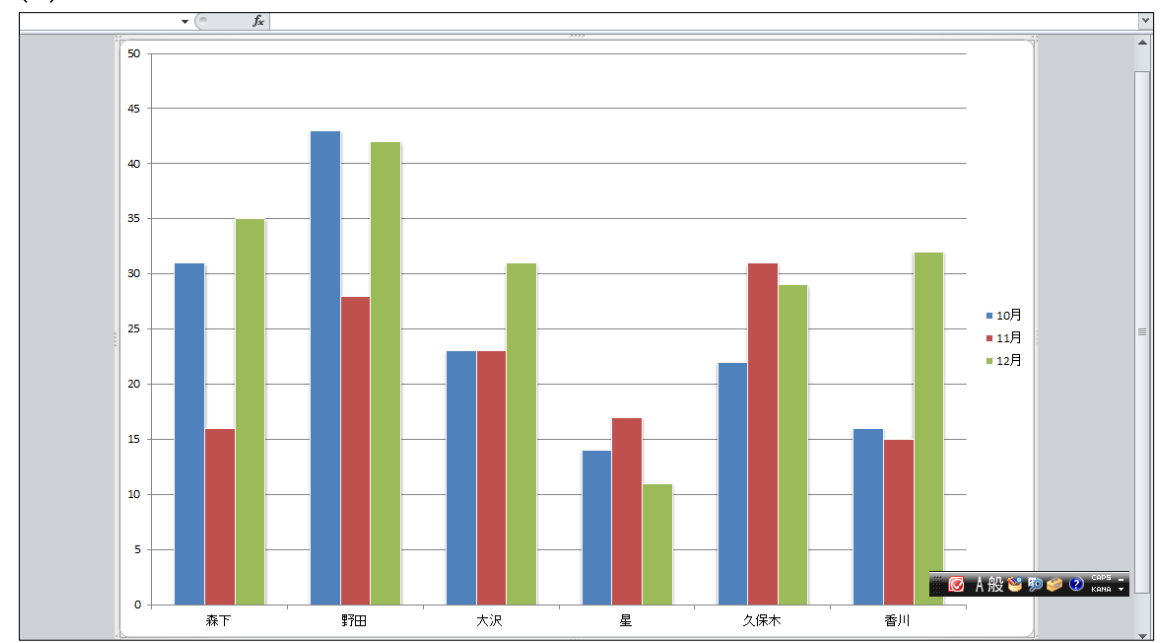